### 臺灣銀行股份有限公司

# 公教人員保險網路作業e系統

### 【被保險人操作手册】

## 臺灣銀行公教保險部 謹製

中華民國 112 年 12 月 5 日

版本:1.2.03

| 第一章 | 前言                     | 1  |
|-----|------------------------|----|
| 第二章 | 系統功能內容                 | 2  |
| - 、 | · 被保險人網路作業功能           | 2  |
| ニ、  | • 安裝系統元件               | 4  |
| 三、  | · 作業流程簡介               |    |
| 第三章 | 保險資料查詢                 |    |
| - 、 | · 基本及異動資料查詢            | 14 |
| ニ、  | · 年資資料查詢               | 17 |
| 三、  | · 年資紀錄表                |    |
| 四、  | · 育嬰留職停薪遞延保費           | 19 |
| 第四章 | 保險給付試算                 |    |
| - 、 | • 養老給付                 |    |
| ニ、  | • 失能/眷屬喪葬/生育/育嬰/死亡等之給付 |    |
| 三、  | · 領受養老年金者餘額            |    |
| 四、  | · 平均保俸試算               |    |
| 第五章 | 給付資料查詢作業               |    |
| - 、 | · 給付案件進度查詢             |    |
| ニ、  | · 給付案件已領紀錄查詢           | 41 |
| 第六章 | 保險給付資料登錄作業             |    |
| - ` | · 眷屬喪葬津貼               | 45 |
| ニ、  | • 生育給付                 |    |
| 三、  | · 育嬰留職停薪津貼             |    |

目

錄

### 第一章 前言

臺灣銀行公教保險部(以下簡稱本部)承辦公教人員保險業務,為 提供要保機關及被保險人線上即時作業與查詢服務,爰建置「公教人 員保險網路作業 e 系統」(以下簡稱本 e 系統),透過憑證驗證登入, 提供要保機關及被保險人安全、即時之作業環境,以提升作業效率及 整體服務品質。

本 e 系統分為要保機關網路作業及被保險人網路作業功能兩部 分。要保機關網路作業提供單位憑證註冊與指派作業、保費申報作業、 給付試算、給付申辦以及一般查詢作業(包括投保及給付資料查詢) 等;被保險人網路作業則提供個人保險資料查詢(含加退保及年資紀 錄)、給付資料查詢(辦理進度及已領紀錄)、給付金額試算、給付資 料登錄及通訊資料變更申報(辦理年金給付用)等多項功能。

本 e 系統被保險人網路作業功能已開放作業,服務時間為每日 7:00am - 24:00pm。為使被保險人儘快熟悉操作,本部以簡潔易懂 的文字,佐以作業流程及畫面編撰本使用手冊,內容包括系統安裝元 件、保費查詢作業、給付試算作業以及給付查詢作業等操作步驟,期 對您操作上有所助益。除參考本使用手冊外,您亦可至本 e 系統首頁 點選「新手上路」、「系統設定須知」及「常見問題」,以快速瞭解系 統設定及安裝問題,或與我們聯繫,我們將竭誠為您解答,排除疑難。

1

#### 第二章 系統功能內容

#### 一、被保險人網路作業功能

(一)憑證作業

提供被保險人使用自然人憑證 IC 卡或健保 IC 卡登入首 頁,通過身分驗證者,才可使用本 e 系統各項作業功能,以確 保個人資料安全。自然人憑證驗證元件由本 e 系統提供多憑 證安控模組之下載與安裝,健保卡驗證元件則須至衛生福利 部中央健康保險署健保卡網路註冊服務網站下載安裝。

(二)保險資料查詢

1. 基本及異動資料查詢

查詢被保險人本人之保險基本資料及指定期間內之異 動資料。

2. 年資資料查詢

查詢被保險人本人之年資資料,內容包括要保機關、加 保日、退保日、保險俸額及年資註記等資料。

年資紀錄表

提供列印被保險人本人年資紀錄表之功能。

4. 育嬰留職停薪遞延保費查詢

提供被保險人本人查詢育嬰留職停薪並選擇繼續加保 期間之遞延繳納自付保險費資料。

(三)保險給付試算

提供被保險人各項給付金額試算,給付試算類別包括養 老給付、失能給付、眷屬喪葬津貼、生育給付、育嬰留職停薪 津貼、死亡給付、領受養老年金者餘額,以及平均保俸試算等。

2

(四)保險給付資料登錄

提供被保險人本人線上登錄給付請領資料,匯出檔案送 要保機關承辦人,由要保機關承辦人匯入檔案後進行線上或 郵寄申辦。

(五)保險給付資料查詢

1. 給付案件進度查詢

查詢被保險人本人近六個月申辦之給付案件辦理進度, 其內容包括申請日、給付種類、事故日期、辦理情形等;可 進一步查詢其給付申請明細資料。

2. 給付案件已領紀錄查詢

查詢被保險人本人近二年已領給付案件資料,其內容包 括申請日、給付種類、事故日期、要保機關、核定日期等。 已領給付案件資料,可進一步選擇列印已領給付紀錄表。

已領給付紀錄表之內容包括姓名、身分證統一編號、事 故日期、給付金額及備註等。 二、安裝系統元件

本系統僅支援 Microsoft Edge 及 Google Chrome 瀏覽器。

(一) 自然人憑證登入安裝跨平台網頁元件

1. 瀏覽器快顯視窗封鎖設定說明

(1) 使用 Microsoft Edge 瀏覽器

將瀏覽器快顯視窗封鎖設定成「永遠允許快顯視窗,並從 https://gnweb.bot.com.tw 重新導向」。

版本: 1.2.03

| C C https://gnweb.bot.com.tw/GNWeb/                                                                                                    |                                              |
|----------------------------------------------------------------------------------------------------|----------------------------------------------|
| <th>×<br/>/popupi.rm<br/>從 https://<br/>傳向</th>                                                                                                    | ×<br>/popupi.rm<br>從 https://<br>傳向          |
| 要保機關網路作業                                                                                                    | 完成                                           |
| <ol> <li>1.已完成機關註冊及授權之承辦人,請以要保機關代號及自然人憑證登入,尚<br/>未註冊或授權者請先辦理憑證註冊與指派作業。</li> <li>2.請先至內政部憑證管理中心下載並安裝跨平台網頁元件,並將瀏覽器快<br/>顯視窗封鎖設定成"一律允許",步驟可參考,系統設定須知,安裝完畢,請<br/>重新整理此頁面。</li> <li>3.您的瀏覽器須為Microsoft Edge或Chrome。</li> </ol> | <mark>系統設定須知</mark><br>1.跨平台網頁元件下載<br>2.操作手冊 |
| 窓的瀏覽器版本:     Edge 116.0.1938.81       是否安裝跨平台網頁元件:        要保機關代號(五碼):        自然人憑證IC卡密碼(為PIN碼):        開放時間7-24(假日除外)     確認 演樂                                                                                           |                                              |
| <u>首次註冊</u><br>授權指派                                                                                                    |                                              |
| 新手上路 系統設定須知 常見問題 下載區 聯絡我們 厚                                                                                                    | 隱私權聲明 回公保服務                                  |
| 請使用Edge或Chrome等激覽器之最新版本,最佳之願示解析度為10.<br>台灣銀行公教供撥部 TEL: (02)2701-3411 FAX:(02)2701-5622 台北市大安區1                                                                                                    | 24*768以上。<br>06信義路三段140號6機                   |

【圖 2-1】Edge 瀏覽器設定擴充功能步驟畫面

(2) 使用 Google Chrome 瀏覽器

將瀏覽器快顯視窗封鎖設定成「一律允許 https://gnweb.bo t.com.tw 的彈出式視窗和重新導向」。

| ← → C a gnweb.bot.com.tw/GNWeb/                                                                                                    | 🖬 हे        | ☆ | * 1 | . : |
|----------------------------------------------------------------------------------------------------|-------------|---|-----|-----|
|                                                                                                    | pForm       | × |     |     |
| <ul> <li>一僅允許 https://gnwebboto<br/>現密和重新導向</li> </ul>                                                                                                    | :om.tw 的彈出式 |   |     |     |
| ○ 握機封鎖                                                                                                    |             |   |     |     |
| 要保機關網路作業                                                                                                    | 完成          |   |     |     |
| <ul> <li>1. 已完成機關註冊及授權之承辦人,請以要保機關代號及自然人憑證登入,尚<br/>未註冊或授權者請先辦理憑證註冊與指源作業。</li> <li>2. 請先至內政部憑證管理中心下載並安裝跨平台網頁元件,並將瀏覽器快<br/>顯視窗封鎖說定成"一律允許",步驟可參考系統設定須知,安裝完畢,請<br/>重新整理此頁面。</li> <li>3. 您的瀏覽器須為Microsoft Edge或Chrome。</li> <li>您的瀏覽器煩本: Chrome 115.0.0.0<br/>是否安裝跨平台網頁元件: 文<br/>要保機關代號(五碼):</li> </ul> |             |   |     |     |
| 自然人憑證IC卡密碼(為PIN碼):<br>開放時間7-24(假日除外) 確認 演除                                                                                                    |             |   |     |     |
| <u>首次註冊</u><br>授權指派                                                                                                    |             |   |     |     |
| 新手上路 系統設定須知 常見問題 下載區 聯絡我們 隱私權聲明 回公保服務                                                                                                    |             |   |     |     |
| 諸使用Edge或Chrome等瀏覽器之員新版本 · 最佳之關示解析度為1024*768以上 ·<br>台灣銀行公教保險部 TEL : (02)2701-3411 FAX:(02)2701-5622 台北市大安區106信書第三段140號6樓                                                                                                    |             |   |     |     |

【圖 2-2】Chrome 瀏覽器設定擴充功能步驟畫面

2. 安裝跨平台網頁元件:

(1) 至內政部憑證管理中心進行跨平台網頁元件下載。

https://moica.nat.gov.tw/rac\_plugin.html

| 白氣                                                  |                                                   |                                           |                   | Englis          | h 網站導覽  | f Q 關鍵字搜           | 尋 G0       |
|-----------------------------------------------------|---------------------------------------------------|-------------------------------------------|-------------------|-----------------|---------|--------------------|------------|
| (O) ANNER 题                                         | <ul> <li>         ·         ·         ·</li></ul> | 🖹 公告訊息                                    | :三 資訊公開           | ○ 憑證作業          | 儲存庫     | <b>:</b> 應用服務      | 💙 問答集      |
|                                                     | ₽<br>₩                                            |                                           | <b>憑證管</b>        | 理中心<br>是升國家競爭力  | nali    | A                  |            |
| 憑證作業實體IC卡<br>Certificate process                    | <sup>首頁 ► 憑證</sup><br><b>跨平台</b>                  | <sup>登作業 ▶</sup> 跨平台網頁<br><b>合網頁元件下</b> 書 | 1元件下載<br><b>説</b> |                 |         | 动各人务               | 130,574,44 |
| ▶ 憑證申辦窗口RAC                                         |                                                   |                                           |                   | 跨平台網頁元件         |         |                    |            |
| <ul> <li>▶ 線上更改憑證公佈作業</li> <li>▶ 馮證IC+由請</li> </ul> |                                                   | 下載Windows版<br>(Hicos 3.1.0):              | 下載點一/             | 下載點二/ Windows安朝 | 模說明     |                    |            |
| ▶ 馮證IC+廢止                                           |                                                   | 下載Mac版(1.3.4.19)                          | : 下載點一/           | 下載點二/ MAC安裝說    | 明       |                    |            |
| ▶ 馮琦屈田                                              | 7                                                 | 下載Linux版(1.3.4.7)                         | : 下載點一/           | 下載點二/ Linux使用說  | 明       |                    |            |
|                                                     | 檢視目                                               | 目前已安裝版本及IC卡                               | 自我檢測              |                 |         |                    |            |
| ▶ 憑證停用<br>▶ 憑證復用                                    | ※請以                                               | 電腦系統管理員身分                                 | 進行解壓縮 / 安裝,       | 安裝完成後,請將電腦      | 重新開機,讓安 | <b>张装程式的設定值生</b> 效 | ζ.         |

【圖 2-3】內政部憑證管理中心元件下載畫面

(2) 下載完成並解壓縮後, 雙點擊 HiCOS\_Client.exe 檔案, 安 裝跨平台網頁元件。

| HiCOS Client Installer (build 3.1.0.22 | 136)       | _     |    | ×  |
|----------------------------------------|------------|-------|----|----|
| HiCOS Client                           | 3.1.0 Inst | aller |    |    |
| 歡迎,這個精靈將指引您把以下軟體到                      | 資件安裝在您的電   | 腦。    |    |    |
| -HiCOS Client 3.1.0 套件                 |            |       |    |    |
| 包含(HiCOS PKCS#11,CSP,KSP,卡片管理          | 里工具,環境檢測]  | □具)   |    |    |
| -跨平台網頁元件 1.3.4.103346                  |            |       |    |    |
| 按下<安裝>繼續安裝程式。<br>按下<取消>離開安裝程式。         |            | 安裝    | 取涉 | ž. |

【圖 2-4】安裝跨平台網頁元件畫面

(二) 健保 IC 卡登入安裝健保卡驗證元件

首次使用健保卡網路服務須先連線至衛生福利部中央健康保險 署「健保卡網路服務註冊」下載安裝健保卡驗證元件,以及完成註 冊申請並設定密碼。操作方式請詳該服務網站→系統設定須知之 「健保卡網路服務註冊使用說明」。

| 臺灣銀行 公教人員保險網路作業e系統<br>BANK OF TAIWAN                                                                                                    |                                      |  |
|----------------------------------------------------------------------------------------------------|--------------------------------------|--|
| 被保下險人網路作業     白然人憑證登入     健保卡登入     建保卡登入     建保卡登入     建保卡 - 輸入健保卡註冊密碼,登入本系統。     边為首次使用,請確定已至衛生福利部中央健康保險署網路服務註     冊,取得註冊密碼,並下載及安裝「健保卡驗證元件」,如作業系統為     Windows,請選下載元件安裝檔,才可順利請取健保卡上的資料並進行建     線驗證。     使用健保卡登入,您的瀏覽器須為Microsoft Edge或Chrome。請參考電腦     環境說明、健保卡網路註冊使用說明。     4. 當健保署健保卡驗證伺服器連線異常時,請改用自然人憑證登入。 | <b>系統設定須知</b><br>1.下載元件安裝檔<br>2.操作手冊 |  |

【圖 2-5】 e 系統被保險人網路作業-健保卡登入畫面

流程:連結「健保卡網路服務註冊」網站→點選「系統設定須 知」→點選「電腦環境說明」→依據電腦環境做相關設定並下載元 件安裝檔→安裝健保卡片驗證元件→關閉瀏覽器後再重新啟動瀏 覽器→連結「健保卡網路服務註冊」網站→點選「首次登入請先申 請」→插入健保卡後點選讀取並鍵入相關資訊→確認申請→開啟電 子郵件信箱→開啟系統確認信→點選連結「健保卡註冊認證作業」 →插入健保卡後點選讀取→確定。

衛生福利部中央健康保險署「健保卡網路服務註冊」網址: https://cloudicweb.nhi.gov.tw/cloudic/system/login.aspx

#### 三、作業流程簡介

(一) 如何啟動系統

可由臺灣銀行全球資訊網(<u>http://www.bot.com.tw</u>)→政策性業務 →公保服務,點選常用服務之「公保 e 系統被保險人登入」【圖 2-6】;或於公保服務下拉選單,點選公保 e 系 統項下之「被保險 人登入」【圖 2-7】,或點選右側「公保 e 系 統」連結公保 e 系 統相關服務網頁後,再點選「被保險人網路試算及查詢作業」 【圖 2-8】;或直接輸入網址 <u>https://gnweb.bot.com.tw/GNWeb/pen</u>進 入。

※服務時間:每日7:00~24:00

| <b>③</b> 臺灣銀行<br>BANK OF TAIWAN | ::: 個人金融                   | 企業金融                         | 數位金融        | 政策性業務            | 小                  | <b>中大</b> 網站導覽關於臺銀永 | 續發展 服務據點 🔍 🤇 | English   |
|---------------------------------|----------------------------|------------------------------|-------------|------------------|--------------------|---------------------|--------------|-----------|
| 代辦採購業務                          | 公保服務                       | 公庫服務                         | 舊制勞退        | 關稅配額             | 外幣收兌處              | 防疫紓困                |              |           |
| <b>公</b> 係業<br>∢                | 民保險費計<br>務宣導_保險義<br>前往瞭解 > | <b>算,知多</b><br><sup>ś篇</sup> | 少<br>////   |                  |                    |                     |              | •         |
|                                 |                            |                              |             | ▲ 常用朋            | <b>员務</b>          |                     |              |           |
| 承保類表格                           | - 現金                       | 全國                           | 公保e系統要<br>入 | ₽<br>【<br>保機關登 公 | ₩<br>保e系統被保險人<br>入 | <b>全</b><br>承保業務Q&A | 現金給付Q&A      | 展開<br>TOP |

【圖 2-6】臺灣銀行全球資訊網公保服務畫面

| ● 臺灣銀行 ::: 個)<br>BANK OF TAIWAN                                                          | L金融 企業金融 數位金融                                             | 政策性業務                                                                                                    | 小 中 大 網站導覽 關於臺銀 永續發展 服務據點 Q (English)                       |
|------------------------------------------------------------------------------------------|-----------------------------------------------------------|----------------------------------------------------------------------------------------------------|-------------------------------------------------------------|
| 代辦採購業務 公保服                                                                               | 務 公庫服務 舊制勞難                                               | 垦 關稅配額 <b>外幣收兌</b>                                                                                              | 之處 防疫紓困                                                     |
| <b>關於公保</b><br>業務公告<br>業務簡介<br>保險種類<br>服務據點<br>服務滿意度調查                                   | <b>公保e系統</b><br>要保機關登入<br>被保險人登入<br>公保e系統操作手冊<br>公保e系統Q&A | <b>統計資料</b><br>統計資料背景說明<br>要保單位及被保險人<br>現金給付<br>財務收支概況<br>性別統計資訊                                                | 代發超額年金專區<br>代發超額年金機關查詢<br>代發超額年金行事曆<br>CPI年金調整專區<br>CPI Q&A |
| 公保業務座談會<br>法規及權益<br>公保相關法規<br>保險俸(斬)額標準表<br>保險權利義務<br>承保業務Q&A<br>現金給付業務Q&A<br>要保機關報送實務作業 | <b>下載專區</b><br>承保類表格<br>現金給付類表格<br>其他類表格<br>公保業務座談會講義     | 公保統計年刊<br><b>公開資訊</b><br>公保準備金按月公布事項<br>公保準備金每半年公布事<br>項<br>公保準備金投資政策書<br>保有及管理公保個人資料<br>檔案公開項目彙整表<br>保險費率精算報告書 | CPI累計成長率計算表<br>相關函釋                                         |

【圖 2-7】臺灣銀行全球資訊網公保服務選單畫面

| ● 建 灣 銀 行 公教人員保險網路作業e系統<br>BANK OF TAIWAR |                                                                    |               |  |  |  |  |
|-------------------------------------------|--------------------------------------------------------------------|---------------|--|--|--|--|
|                                           | 要保機關                                                               | <b>这</b> 被保險人 |  |  |  |  |
|                                           | 首次註冊<br>授權指派<br>要保機關網路申報及查詢作業                                      | 被保險人網路試算及查詢作業 |  |  |  |  |
|                                           | 全<br>全<br>金<br>金<br>約<br>部<br>網<br>站<br>金<br>金<br>約<br>部<br>網<br>站 | 公教人員保險服務      |  |  |  |  |
|                                           | 諸使用Edge或Chrome等邀使器之量新版本<br>建温使用1024 X 768 解析货来看型未站<br>查考想行政循所有     |               |  |  |  |  |

【圖 2-8】公保網路作業 e 系統首頁畫面

1. 自然人憑證登入

請將自然人憑證 IC 卡插入晶片讀卡機,然後輸入身分證統 一編號、出生年月日及自然人憑證 PIN 碼,最後點選確認按鈕, 登入本系統。

| 臺灣 察 行<br>BANK OF TAIWAN 公教人員保險網路作業e系統                                                                                                    |  |  |  |  |
|----------------------------------------------------------------------------------------------------|--|--|--|--|
| ・彼保院会人網路作業         ・館除空白然人憑證、輸入身分證統一編號、出生年月日及         自然人憑證 > 輸入身分證統一編號、出生年月日及         自然人憑證 > 輸入身分證統一編號、出生年月日及         自然人憑證 > 前備安外來人口自然人憑證 - 輸號、出生年月日及         会用外來人口自然人憑證 = 請備安外來人口自然人憑證 - 輸號、始         生年月日及外來人口自然人憑證 > 前備安外來人口自然人憑證 - 輸號、始         生年月日及外來人口自然人憑證 PIN碼 · 登入本系統。         身分證統一編號(統一證號) : |  |  |  |  |
| 系統服務時間:毎日7:00-24:00<br>若有疑義,請於辦公時間(還一至週五9:00-17:00)來電洽詢,或email至<br>bot235@mail.bot.com.tw,,我們將盡快為您答覆。                                                                                                    |  |  |  |  |
| 新手上路 系統設定須知 常見問題 下載區 聯絡我們 回公保服務<br>諸使用Edge或Chrome等瀏覽器之最新版本,最佳之屬示核新度為1024*768以上。<br>台灣銀行公教馆險節 TEL:(02)2701-3411 FAX:(02)2701-5622 台北市大安區106倍書第三級140號6線                                                                                                    |  |  |  |  |

【圖 2-9】 e 系統被保險人網路作業-自然人憑證登入畫面

系統預設為自然人憑證登入,如使用健保卡登入,請點選 「健保卡登入」。 2. 健保卡登入

請確認是否已成功連線至健保署健保卡驗證伺服器,若為 「已連線至驗證伺服器」,則請將健保 IC 卡插入晶片讀卡機, 然後輸入註冊密碼,點選確認按鈕,登入本系統。

如忘記註冊密碼,請至衛生福利部中央健康保險署網路服 務註冊網站申請重設。

| <u>他</u><br>自然人               |                                                         | <b>業</b><br>◎ ■ 、 登入大系統。                                |                                       | 系統設定須知              |  |
|-------------------------------|---------------------------------------------------------|---------------------------------------------------------|---------------------------------------|---------------------|--|
| 2. 如為i<br>冊,I<br>Wind<br>線驗i  | i交使用,請確定已至衛生<br>2得註冊密碼,並下載及安<br>pws,請選下載元件安裝相<br>٤。     | 福利部中央健康保險<br>装「健保卡驗證元件」<br>。才可順利讀取健保卡                   | <b>署網路服務註</b><br>」,如作業系統為<br>上的資料並進行連 | 1.下載元件安裝檔<br>2.操作手冊 |  |
| 3. 使用例<br><b>環境</b><br>4. 當健例 | 程卡登入,您的瀏覽器須<br><mark>兌明、健保卡網路註冊</mark> 低<br>署健保卡驗證伺服器連線 | 為Microsoft Edge或Ch<br><mark>吏用說明。</mark><br>異常時,請改用自然人》 | rome。請參考電腦<br>愚證登入。                   |                     |  |
| 您的瀏覽<br>是否支打<br>健保署假<br>請輸入低  | 器版本: C<br>使用:<br>保卡驗證伺服器狀態: E<br>保卡註冊密碼:<br>[<br>[      | hrome 106.0.0.0<br>)<br>)連線至驗證伺服器<br><br>讀题             |                                       |                     |  |
| 系統服務<br>若有疑妻<br><u>bot23</u>  | 時間:每日7:00-24:00<br>,請於辦公時間(週一至週五9<br>5@mail.bot.com.tw, | 9:00-17:00)來電洽詢,或el<br>我們將盡快為您答覆。                       | nail至                                 |                     |  |

【圖 2-10】 e 系統被保險人網路作業-健保卡登入畫面

如健保卡驗證伺服器連線失敗,可能為健保卡驗證元件未 成功安裝或瀏覽器版本不符等情形,請重新安裝驗證元件或改 用瀏覽器重新連線登入。若健保卡驗證伺服器狀態異常時,請 改用自然人憑證登入。

| 於                                                                                                    | <mark>条统設定須知</mark><br>1.下載元件安裝穩<br>2.操作手冊 |
|----------------------------------------------------------------------------------------------------|--------------------------------------------|
| 系統服務時間:毎日7:00-24:00<br>若有経費,該於辦公時間(週一至週五9:00-17:00)求電洽詢,或email至<br>bot235@mail.bot.com.tw,我們將書供為您答覆。                 |                                            |
| 新手上路 条統設定須知 常見問題 下載區 聯絡我們<br>諸使用Edge或Chrome等處提書之最新成本,最佳2編示解析度為<br>台灣銀行公教感揚節 TEL:[02]2701-3411 FAX(02]2701-3622 台北市大学 | 回公保服務<br>1024766以上。<br>106億義第三段140號6線      |

【圖 2-11】 e 系統被保險人網路作業-健保卡登入失敗畫面

| > 保險資料查詢 ▼   | 被保險人<br><sup>首頁</sup> |                                                                         |                                                                              |
|--------------|-----------------------|-------------------------------------------------------------------------|------------------------------------------------------------------------------|
| > 保險給付試算 ▼   | 最新消息                  | 保險給付資料登錄                                                                |                                                                              |
| >保險給付資料登錄 ▼  | 發布日期 主旨               | 保險給付資料登錄,提供被保險人給付資料登錄,提供被                                               | 提供被保險人本人試算各項<br>保險給付導領之給付金麵。                                                 |
| > 保險給付資料查詢 ▼ | 目前查無資料!               | 檔案送要保機關辦理請領手續。                                                          | NKW291138466 7 20113 20 88 -                                                 |
| > 通訊資料變更申請 ▼ | 昭二百々                  |                                                                         |                                                                              |
|              | 殿小文ジ                  | 保險給付資料查詢                                                                | 保險資料查詢                                                                       |
|              |                       | 給付案件進度查詢,提供查<br>詢被保險人本人給付請領案<br>件之審核狀態。<br>給付案件已領紀錄查詢,提<br>供查詢被保險人本人各項給 | 提供查詢及列印被保險人年<br>資紀錄表、查詢年資資料、<br>查詢基本資料及指定期間異<br>動資料,以及查詢房嬰留職<br>停薪遵擇擅保期遞延繳納之 |
|              |                       | 付歷史資料及列印給付證明<br>書。                                                      | 各期自付保險費資料。                                                                   |

【圖 2-12】e 系統被保險人網路作業-登入成功畫面

(二) 作業流程說明

1. 保險資料查詢作業

登入畫面→以自然人憑證或健保卡登入被保險人網路作 業→點選左方選單保險資料查詢按鈕→進入保險資料查詢畫 面→查詢保險資料。

2. 保險給付試算作業

登入畫面→以自然人憑證或健保卡登入被保險人網路作 業→點選左方選單保險給付試算按鈕→進入給付試算作業畫 面。

3. 保險給付資料登錄作業

登入畫面→以自然人憑證或健保卡登入被保險人網路作 業→點選左方選單保險給付資料登錄按鈕→進入給付資料登錄作業畫面。

4. 保險給付資料查詢作業

登入畫面→以自然人憑證或健保卡登入被保險人網路作 業→點選左方選單保險給付資料查詢作業按鈕→進入給付資 料查詢畫面→點選左邊欲查詢的選項。